# HIGHER TECHNIICAL INSTITUTE COURSE IN COMPUTER STUDIES

# DIPLOMIA PROJECT

# A COMPUTERIZED SYSTEM FOR THE HTI STUDENT UNION

USER MANUAL

CS | 247

## BY

CHRISTOFOROU ELIANIA KOUPMOUZI YHANNOS

JUINE 2000

# HIGHER TECHNICAL INSTITUTE

### **COURSE IN COMPUTER STUDIES**

### **DIPLOMA PROJECT**

## A COMPUTERIZED SYSTEM FOR THE HTI STUDENT UNION

**CS/247** 

#### **USER MANUAL**

#### BY

## CHRISTOFOROU ELIANA KOURMOUZI YIANNOS

**JUNE 2000** 

3112

| INTRODUCTION                           | 1  |
|----------------------------------------|----|
| Welcome                                | 1  |
| How to use this Manual                 | 1  |
|                                        |    |
| CHAPTER 1: GETTING READY               | 3  |
| What you need                          | 3  |
| Installing the system                  | 4  |
|                                        |    |
| CHAPTER 2: COMMON BUTTONS AND CONTROLS | 5  |
| Introduction                           | 5  |
| Explanation of buttons                 | 5  |
|                                        |    |
| CHAPTER 3: QUICK START TUTURIAL        | 8  |
| Overview of the system                 | 8  |
| Making you are first operation         | 9  |
|                                        |    |
| CHAPTER 4: LOGIN TO THE SYSTEM         | 12 |
| Load the system                        | 12 |
| Login to system                        | 12 |
|                                        |    |
| CHAPTER 5: ACCOUNTING MODULE           | 14 |
| Introduction                           | 14 |
| Manipulate orders                      | 14 |
| Manipulate receipts                    | 18 |
| Manipulate suppliers                   | 23 |
| Manipulate clubs                       | 26 |
| Manipulate FEATI-ATI                   | 30 |
| Manipulate Items                       | 34 |

| CHAPTER 6: MEMBERS MODULE     | 37 |
|-------------------------------|----|
| Introduction                  | 37 |
| Manipulate Members            | 37 |
|                               |    |
| CHAPTER 7: SCHEDULING MODULE  | 41 |
| Introduction                  | 41 |
| Scheduling entries            | 41 |
|                               |    |
| CHAPTER 8: DOCUMENT HANDLING  | 43 |
| Introduction                  | 43 |
| Option Explanation            | 43 |
| Add new option                | 45 |
| Other Important options       | 45 |
|                               |    |
| CHAPTER 9: ELECTION MODULE    | 47 |
| Introduction                  | 47 |
| Manipulate political parties  | 47 |
| Manipulate candidates         | 50 |
| Manipulate committees         | 56 |
| Manipulate elections status   | 60 |
|                               |    |
| CHAPTER 10: ON-LINE ELECTIONS | 64 |
| Introduction                  | 64 |
| Entry screen                  | 64 |
| Introductory screen           | 65 |
| Voting paper screen           | 65 |
|                               |    |
| CHAPTER 11: WEB MODULE        | 68 |
| Introduction                  | 68 |
| Home page option              | 69 |
| Web design option             | 70 |

| CHAPTER 12: ADMINISTRATION MODULE | 71 |
|-----------------------------------|----|
| Introduction                      | 71 |
| Manipulate user accounts          | 71 |
| Manipulate Parameters             | 73 |
| Utilities and tools               | 76 |
| Log files                         | 81 |
|                                   |    |
| CHAPTER 13: REPORTS               | 83 |
| Introduction                      | 83 |
| Standard reports                  | 84 |
| Accounting module                 | 84 |
| Members module                    | 86 |
| Elections module                  | 87 |
| Administration module             | 88 |
| Custom reports                    | 88 |
| Report Designer                   | 89 |
|                                   |    |
| CHAPTER 14: HELP                  | 90 |
| Introduction                      | 90 |
| Contents                          | 90 |

#### INTRODUCTION

#### WELCOME

Welcome to the "Computerized system for the HTI Student Union". This system includes many features that cover all the actions performed by the HTI student union such as accounting, elections, registration, Document handling, scheduling and Web Page facilities for viewing and modifying. All these features provided are described one-by-one later on this manual.

#### HOW TO USE THIS MANUAL

To make the text easier to understand, this manual adopts several style conventions. This manual presents a variety of examples, tutorials how to use the system, and step-by-step guidance for performing the basic functions/transactions of the system.

Several type and font conventions are used in this manual to help make reading it easier:

- Italic type is used to explain any example that concerns the use of the system
- References to appendices and other chapters will be in **bold type**

Pictures are also provided for making the examples easier to understand

As you read this manual, you will come across icons and boxes that mark off separated sections of text. These notes, tips, and cautions might not necessarily be part of the subject under discussion, but related pieces of important information. Some examples of these elements follow.